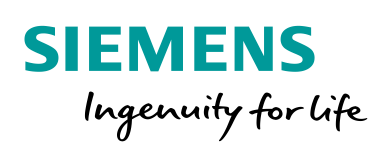

Industry Online Support

NEWS

2

Robotic Simulation with PLCSIM Advanced – SIMIT – NX-MCD Information

SIMIT

https://support.industry.siemens.com/cs/ww/en/view/109795246

Siemens Industry Online Support

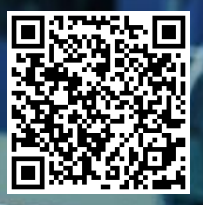

## Legal information

#### Use of application examples

Application examples illustrate the solution of automation tasks through an interaction of several components in the form of text, graphics and/or software modules. The application examples are a free service by Siemens AG and/or a subsidiary of Siemens AG ("Siemens"). They are non-binding and make no claim to completeness or functionality regarding configuration and equipment. The application examples merely offer help with typical tasks; they do not constitute customer-specific solutions. You yourself are responsible for the proper and safe operation of the products in accordance with applicable regulations and must also check the function of the respective application example and customize it for your system.

Siemens grants you the non-exclusive, non-sublicensable and non-transferable right to have the application examples used by technically trained personnel. Any change to the application examples is your responsibility. Sharing the application examples with third parties or copying the application examples or excerpts thereof is permitted only in combination with your own products. The application examples are not required to undergo the customary tests and quality inspections of a chargeable product; they may have functional and performance defects as well as errors. It is your responsibility to use them in such a manner that any malfunctions that may occur do not result in property damage or injury to persons.

#### **Disclaimer of liability**

Siemens shall not assume any liability, for any legal reason whatsoever, including, without limitation, liability for the usability, availability, completeness and freedom from defects of the application examples as well as for related information, configuration and performance data and any damage caused thereby. This shall not apply in cases of mandatory liability, for example under the German Product Liability Act, or in cases of intent, gross negligence, or culpable loss of life, bodily injury or damage to health, non-compliance with a guarantee, fraudulent non-disclosure of a defect, or culpable breach of material contractual obligations. Claims for damages arising from a breach of material contractual obligations shall however be limited to the foreseeable damage typical of the type of agreement, unless liability arises from intent or gross negligence or is based on loss of life, bodily injury or damage to health. The foregoing provisions do not imply any change in the burden of proof to your detriment. You shall indemnify Siemens against existing or future claims of third parties in this connection except where Siemens is mandatorily liable.

By using the application examples you acknowledge that Siemens cannot be held liable for any damage beyond the liability provisions described.

#### Other information

Siemens reserves the right to make changes to the application examples at any time without notice. In case of discrepancies between the suggestions in the application examples and other Siemens publications such as catalogs, the content of the other documentation shall have precedence.

The Siemens terms of use (https://support.industry.siemens.com) shall also apply.

#### Security information

Siemens provides products and solutions with Industrial Security functions that support the secure operation of plants, systems, machines and networks.

In order to protect plants, systems, machines and networks against cyber threats, it is necessary to implement – and continuously maintain – a holistic, state-of-the-art industrial security concept. Siemens' products and solutions constitute one element of such a concept.

Customers are responsible for preventing unauthorized access to their plants, systems, machines and networks. Such systems, machines and components should only be connected to an enterprise network or the Internet if and to the extent such a connection is necessary and only when appropriate security measures (e.g. firewalls and/or network segmentation) are in place. For additional information on industrial security measures that may be implemented, please visit https://www.siemens.com/industrialsecurity.

Siemens' products and solutions undergo continuous development to make them more secure. Siemens strongly recommends that product updates are applied as soon as they are available and that the latest product versions are used. Use of product versions that are no longer supported, and failure to apply the latest updates may increase customer's exposure to cyber threats.

To stay informed about product updates, subscribe to the Siemens Industrial Security RSS Feed at: <u>https://www.siemens.com/industrialsecurity</u>.

# **Table of contents**

| Lega | l informat                          | tion                                                                                                    | 2                    |  |  |
|------|-------------------------------------|----------------------------------------------------------------------------------------------------|----------------------|--|--|
| 1    | Introduc                            | Introduction                                                                                                    |                      |  |  |
|      | 1.1<br>1.2<br>1.3<br>1.4            | Overview<br>Request for Application Example<br>Mode of operation<br>Components used                                 | 4<br>5<br>6<br>8     |  |  |
| 2    | Example                             | e: TIA Portal, PLC and HMI                                                                                          | 9                    |  |  |
| 3    | Vendor                              | specific examples                                                                                                   | 12                   |  |  |
|      | 3.1<br>3.2<br>3.3                   | Setup for Vendor specific examples<br>Install a new coupling inside SIMIT<br>Common description for robot couplings | 12<br>13<br>13       |  |  |
| 4    | Vendor Example: KUKA Connection14   |                                                                                                    |                      |  |  |
| 5    | Vendor                              | Example: ABB Connection                                                                                             | 15                   |  |  |
| 6    | Vendor Example: Stäubli Connection  |                                                                                                    |                      |  |  |
| 7    | Vendor Example: Fanuc Connection    |                                                                                                    |                      |  |  |
| 8    | Vendor Example: UR Connection1      |                                                                                                    |                      |  |  |
| 9    | Vendor Example: YASKAWA Connection1 |                                                                                                    |                      |  |  |
| 10   | MCD Standalone                      |                                                                                                    |                      |  |  |
| 11   | Appendi                             | x                                                                                                    | 21                   |  |  |
|      | 11.1<br>11.2<br>11.3<br>11 4        | Service and support<br>Industry Mall<br>Links and literature                                                        | 21<br>22<br>22<br>22 |  |  |
|      | 11.7                                | Onange documentation                                                                                                | ~~                   |  |  |

# 1 Introduction

### 1.1 Overview

For simulation of machines its necessary to simulate all machine elements. This Application example is focused on simulation of Robots (6-Axis Kinematics).

For vendor unspecific behavior we will use the "Inverse Kinematic functionalities" inside MCD (Setup with: PLCSIM Adv. – SIMIT– NX-MCD)

For vendor specific behavior we will connect additional software to our established Simulation Setup by couplings inside SIMIT towards robotic simulation software (coming from vendor side called VRC: Virtual Robot Controller, Setup: PLCSIM Adv. – SIMIT – VRC – NX-MCD)

### Information

Working with Robotic Simulation during the engineering workflow has many different variants, depending on your actual engineering task.

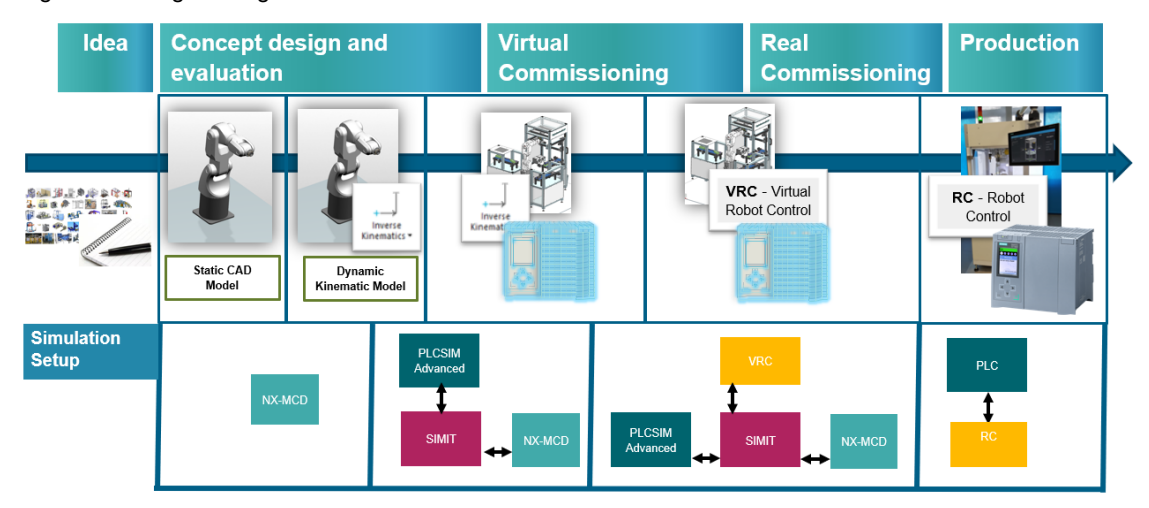

Figure 1-1: Engineering Workflow for Robotic Simulation

## **1.2** Request for Application Example

All couplings and Demo projects can be received by request. After Request, our Support Team will get in direct contact with you for individual support.

1. For this Request please go to Siemens Industrial Online Support and place a "Service Request".

(weblink: https://support.industry.siemens.com/)

2. On Main Page select "Service Request"

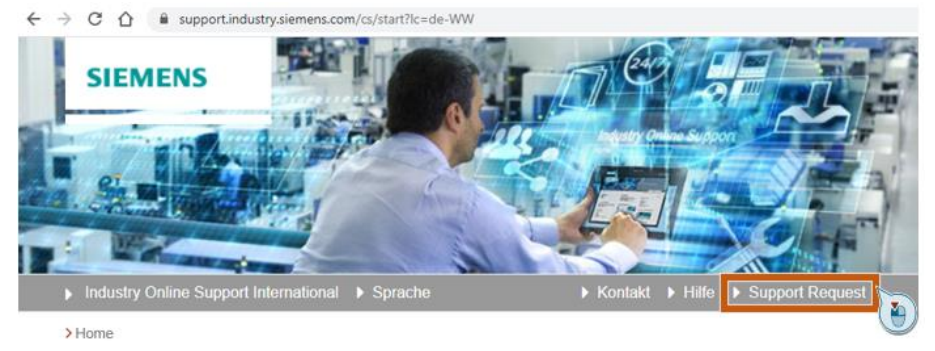

- 3. Login with your SIOS (Siemens Industrial Online Support) credentials
- 4. Inside Product Search enter "SIMIT", and select "SIMIT-PLCSIM Advanced MCD" under Virtual Commissioning
- 5. Fill out Description and add some specific details (short description of your use case, which robot vendor)

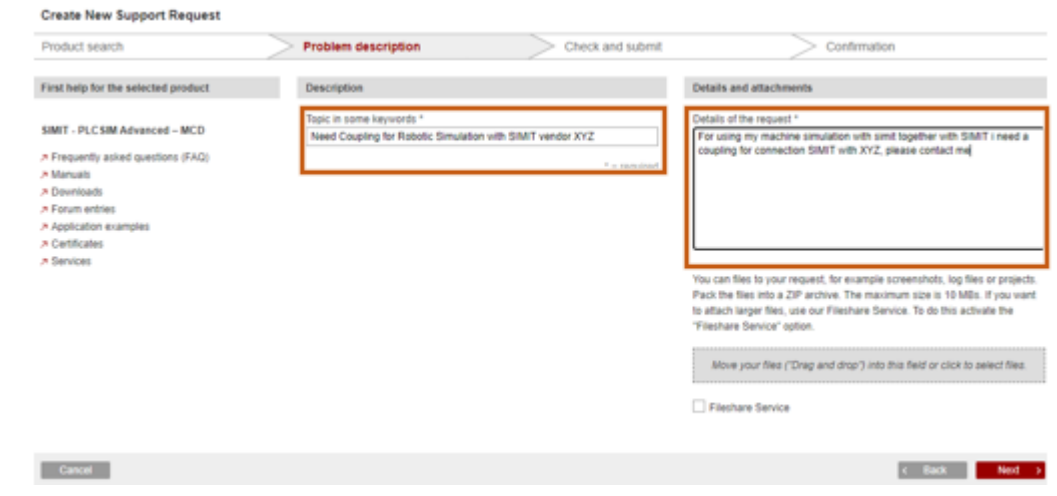

6. Press next for send and confirm your Request, now a Siemens expert will get in contact with you.

## 1.3 Mode of operation

Inside this Application example you will find a functional Demo showing a test setup for robotic simulation. This example is split into two versions, a generic example (vendor unspecific) and several vendors specific. Both examples are based on the same machine and same TIA Portal Project (with different ".gsdml" files).

### Automation Task:

Robot will take Tray from left Conveyor and insert it into the Screw Assembly Machine, Afterwards Robot will take PLC Element from right Conveyor and put it on the Tray.

**NOTE** For simplify this example, Screw assembly machine is not automated with PLC control, it is completely controlled by sequences inside NX-MCD.

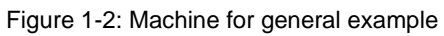

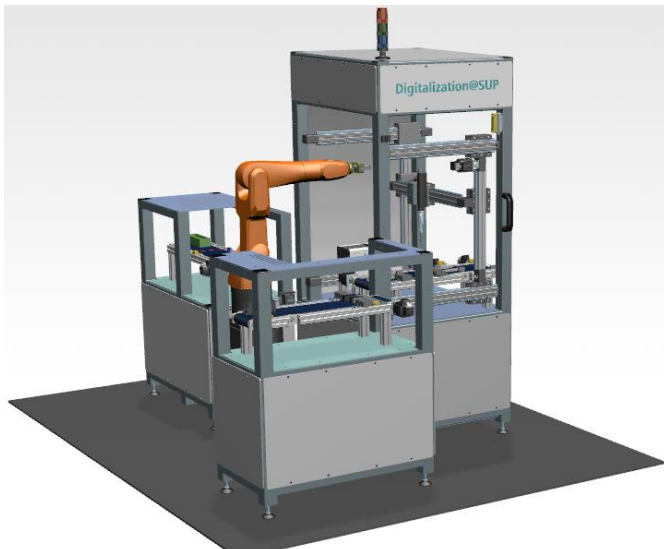

Figure 1-3: Top-View and Station names

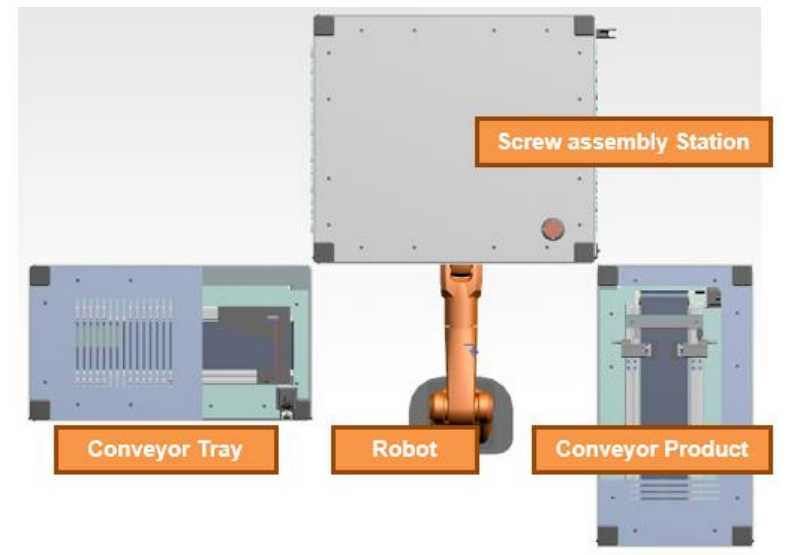

## 1.4 Components used

This application example has been created with the following hardware and software components:

Table 1-1: Siemens Products

| Component           | Number | Article number     | Note                                                                              |
|---------------------|--------|--------------------|-----------------------------------------------------------------------------------|
| TIA Portal V16      | 1      | 6ES78221AA050YA5   | -                                                                                 |
| SIMIT 10.2          | 1      | 6DL8913-0BK00-0AB5 | MLFB for SIMIT M, all<br>sizes of SIMIT 10.1,<br>should work with this<br>example |
| NX MCD 1911         | 1      | NX11113            | NX-MCD also available<br>as Player Version<br>(NX-30124)                          |
| PLCSIM Advanced 2.1 | 1      | 6ES7823-1FA01-0YA5 | -                                                                                 |

Table 1-2: Additional Software

| Component               | Number | Version                                   | Note                                                        |
|-------------------------|--------|-------------------------------------------|-------------------------------------------------------------|
| ABB Robot Studio        | 1      | Version 2019.3 (64-<br>bit) 7.0.8617.0559 | Interface integrated in<br>Product                          |
| KUKA Office Lite        | 2      | 8.6 or 8.5                                | Y200 interface must be installed                            |
| Universal Robots UR Sim | 3      | 3.11.0.82155                              | Cost free simulation<br>Software from UR (Linux<br>VM Ware) |
| FANUC ROBOGUIDE         | 4      | V9                                        | Additional needed<br>RobotInterface_Ver.3.0.0<br>_(Runtime) |

## 2 Example: TIA Portal, PLC and HMI

### **TIA Project**

Machine sequence is controlled by PLC and can be operated by HMI. Inside TIA Portal project you find a PLC SIMATIC S7-1516 and a TP900 Comfort Panel.

**NOTE** PLC will be simulated with PLCSIM Advanced, with PLCSIM Advanced you can simulate all SIEMENS PLC's from SIMATIC S7-1500 PLC family.

Figure 2-1: TIA Portal Hardware Setup

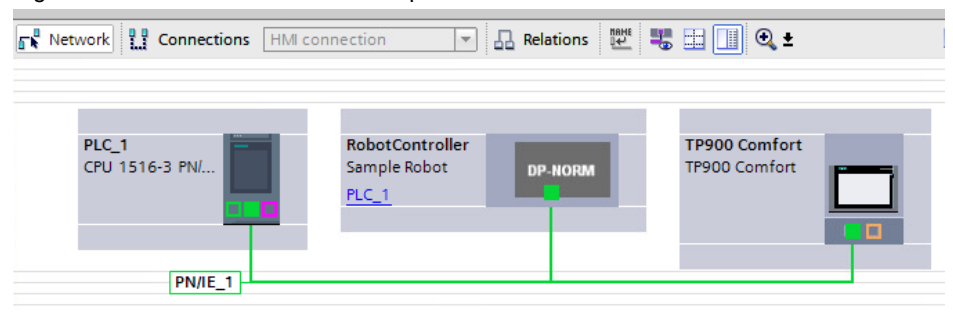

### Figure 2-2: Signals exchanged between PLC and Machine (including Robot)

| F  | PLC tags |                       |                   |           |         |                                              |
|----|----------|-----------------------|-------------------|-----------|---------|----------------------------------------------|
|    | -        | Name                  | Tag table         | Data type | Address | Comment                                      |
| 1  | -        | jobStart              | Default tag table | Bool      | %Q128.1 | start job of robot                           |
| 2  | -00      | active                | Default tag table | Bool      | %I128.2 | robot job active signal                      |
| З  | -        | jobID                 | Default tag table | Byte      | %QB129  | job ld for robot                             |
| 4  | -00      | jobDone               | Default tag table | Bool      | %I128.0 | robot job done signal                        |
| 5  | -00      | convProductEnable     | Default tag table | Bool      | %Q130.0 | conveyor product active                      |
| 6  | -00      | convTrayEnable        | Default tag table | Bool      | %Q130.1 | conveyor tray active                         |
| 7  | -        | convProductLbIsActive | Default tag table | Bool      | %I130.0 | lightbeam of conveyor with product triggered |
| 8  | -        | convTrayLbIsActive    | Default tag table | Bool      | %I130.1 | lightbeam of conveyor with tray triggered    |
| 9  | -00      | machineRtr            | Default tag table | Bool      | %I130.2 | machine is ready to receive                  |
| 10 | -00      | machineStart          | Default tag table | Bool      | %Q130.2 | start machine                                |
| 11 | -        | convProductClamp      | Default tag table | Bool      | %Q130.3 | close clamp for product                      |
| 12 | -00      | powerOn               | Default tag table | Bool      | %Q131.0 | power on robot                               |
| 13 | -00      | jobAbort              | Default tag table | Bool      | %Q131.1 | abort job of robot                           |
| 14 | -00      | error                 | Default tag table | Bool      | %I128.3 | robot error signal                           |
| 15 |          | <add new=""></add>    | -                 |           |         |                                              |

The PLC is controlling the Interlocks and status of all three Machine elements (Conveyor Tray, Conveyor Product, Screw assembly Station, Robot), with four Function Blocks.

### **Process Sequence [FB6]:**

Controlling the Machine Process and sending Commands towards Robot Controller.

### ConveyorTray [FB3] & ConveyorProduct [FB2]:

For the conveyor stations.

#### Status [FB5]:

Receiving Status from all stations.

#### LinkToHMI [DB1]:

Data Block, containing all variables shared with HMI.

Figure 2-3: Function and Data Block in TIA Portal

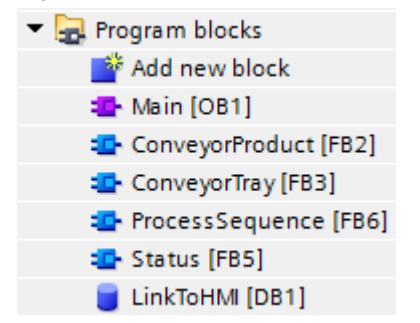

Inside TIA Portal Project you also find the HMI control screen. The HMI is separated into manual and automatic areas.

Figure 2-4: HMI control screen for manual mode

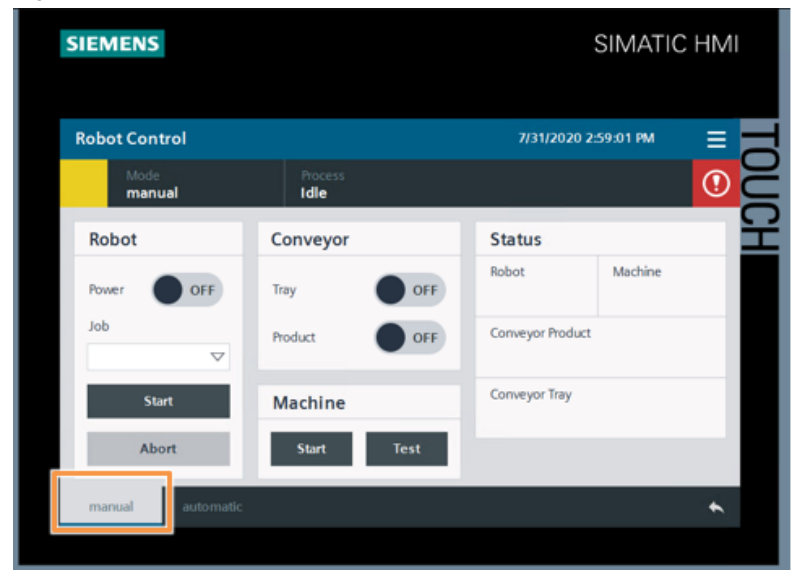

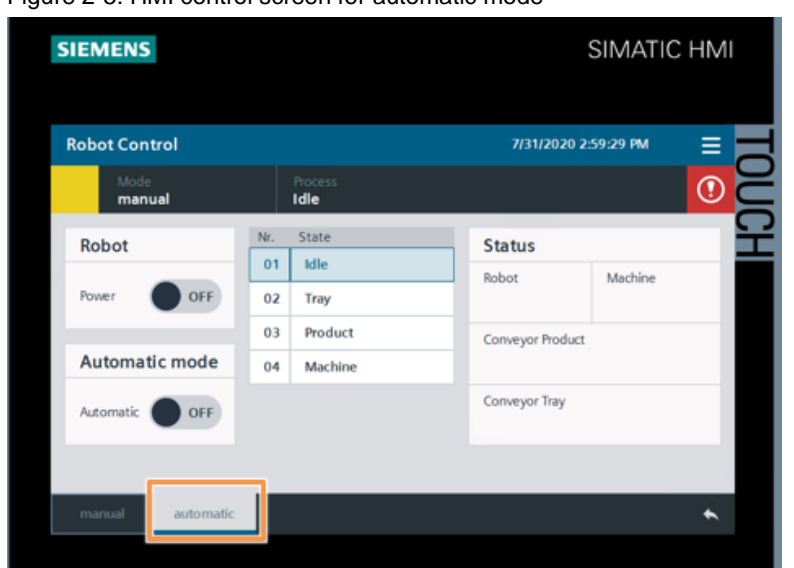

Figure 2-5: HMI control screen for automatic mode

## 3 Vendor specific examples

## 3.1 Setup for Vendor specific examples

Expanding the Example with a virtual Robot Controller (VRC, Software from Robot Vendor) for:

- Vendor specific behavior
- Using the same Code inside VRC and real Robot (offline/online programming)
- Access to all Kinematics supported by VRC

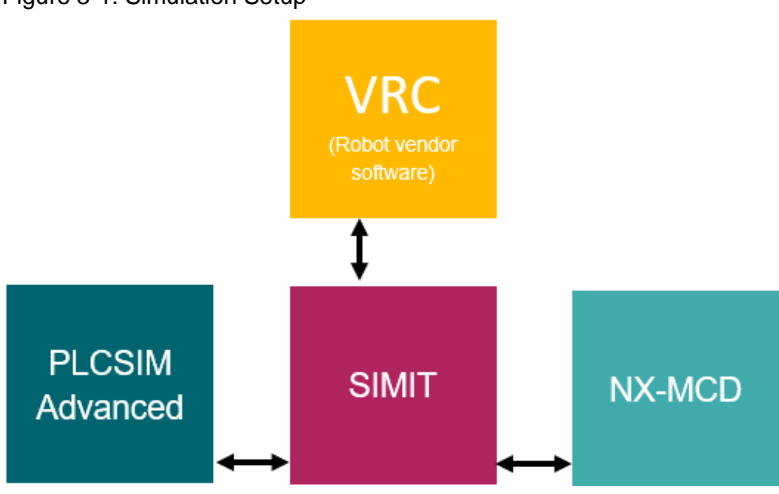

Figure 3-1: Simulation Setup

Figure 3-2: Signal exchange between Components

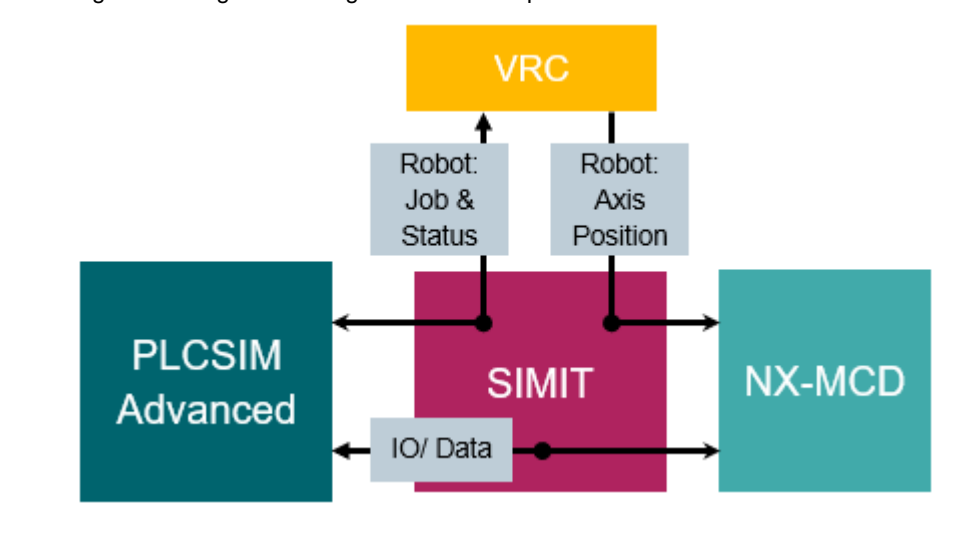

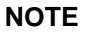

Both Examples using the same TIA project and same machine.

### 3.2 Install a new coupling inside SIMIT

Inside SIMIT SP it is possible to expand the couplings by installing additional ones. This method is called "external coupling". All External couplings are made by using of SIMIT API functionalities.

Installing a new external coupling is easily done by copy a new folder into the couplings folder inside the SIMIT installation folder.

### 3.3 Common description for robot couplings

All couplings are aligned with the robot vendors. The couplings are using the native available functionalities of the robot vendor software. All couplings and the corresponding communication technology are different.

**NOTE** In all robot couplings you will find an Import and Export functionality inside SIMIT. This functionality can be used for backup and workflow purposes.

# 4 Vendor Example: KUKA Connection

### **Interface Integration**

Connection towards KUKA office Lite is realized by a customized Interface inside SIMIT using y200 Interface.

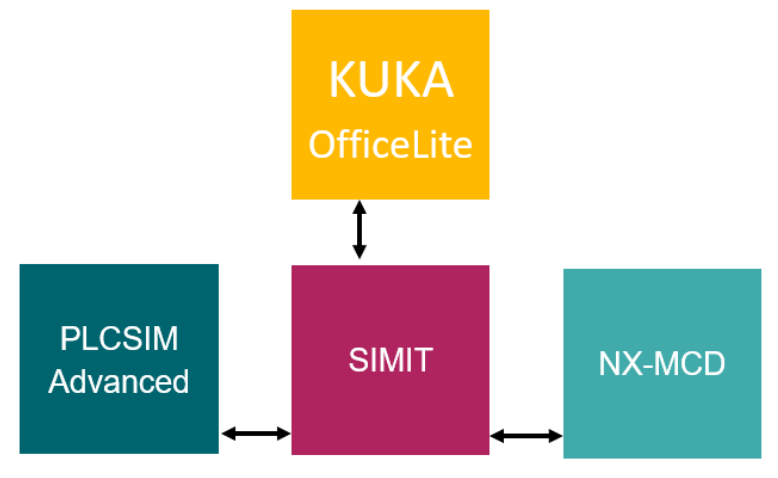

Figure 4-1: Simulation Setup for connecting KUKA Office Lite

Figure 4-2: Mechanism for Data transfer between Office Lite and SIMIT

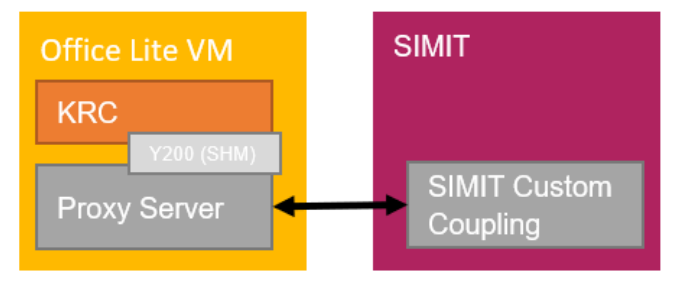

# 5 Vendor Example: ABB Connection

#### Interface integration

Connection towards ABB Robot Studio is realized with Shared Memory Coupling mechanism (SHM).

It's a built-in functionality inside ABB Robot Studio to connect internal signals via SHM. Caused by Shared Memory technology this data exchange is performant, but SIMIT and ABB Robot Studio must be on the same PC.

**NOTE** An Information video can be found on YouTube inside ABB Video Channel: <u>https://www.youtube.com/watch?v=Lh07B86eETo</u>

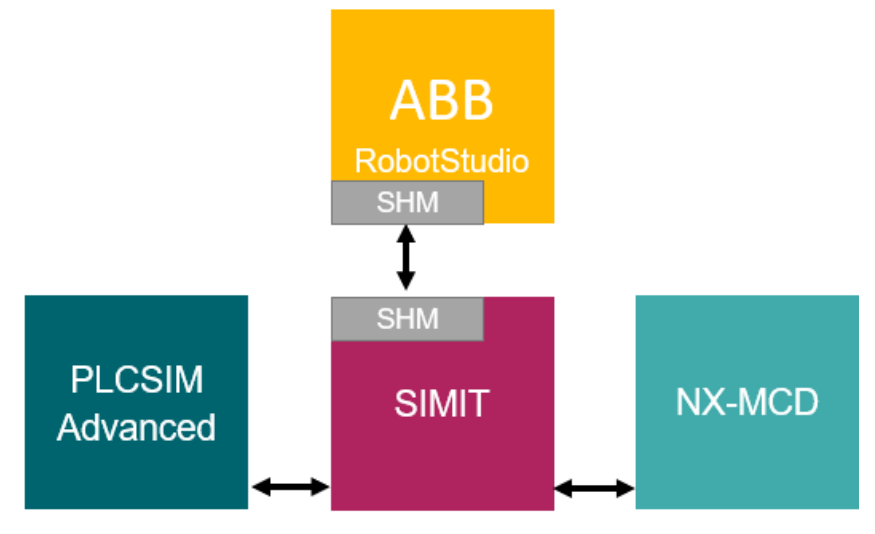

Figure 5-1: Setup for simulating together with ABB Robot Studio

Figure 5-2: PLCSIM Advanced together with SIMIT, NX-MCD and ABB Robot Studio.

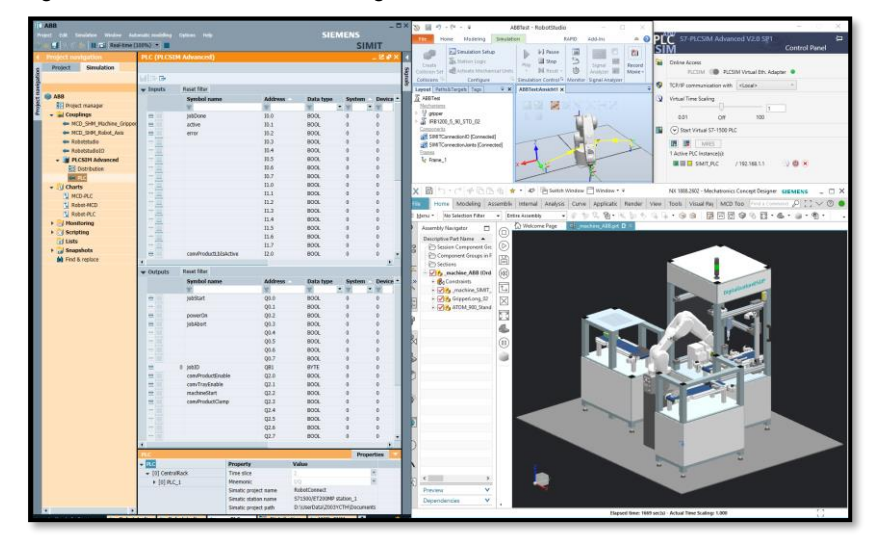

# 6 Vendor Example: Stäubli Connection

### **Interface Integration**

Connection between SIMIT and Stäubli Robotic Suite is realized, based on a API (SOAP) connection.

Figure 6-1: Setup for Simulation with Stäubli Robotics Suite

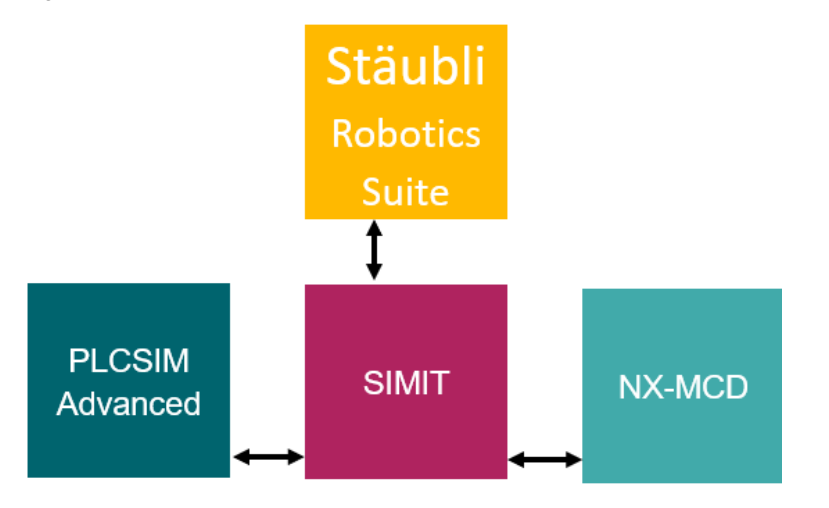

Figure 6-2: SIMIT together with Stäubli Robotics Suite.

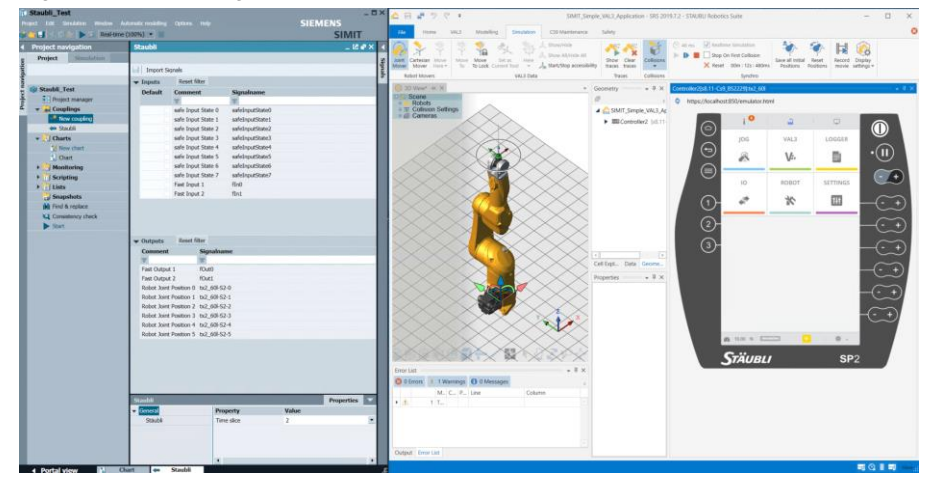

# 7 Vendor Example: Fanuc Connection

### Interface integration

Connection between SIMIT and Fanuc ROBOGUIDE is realized through the FANUC Robot Interface (FRRJIF.DLL).

**NOTE** For using ROBOGUIDE together with SIMIT you need to install FANUC RobotInterface (Runtime), for this example we tested with RobotInterface\_Ver.3.0.0\_(Runtime).

Figure 7-1: Setup for Simulation with ROBOGUIDE

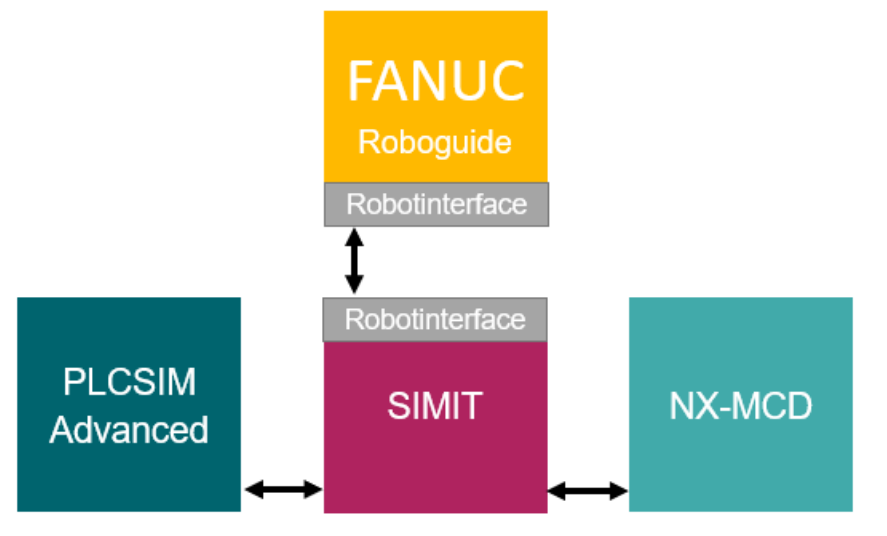

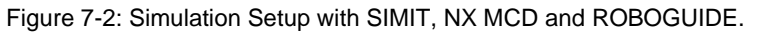

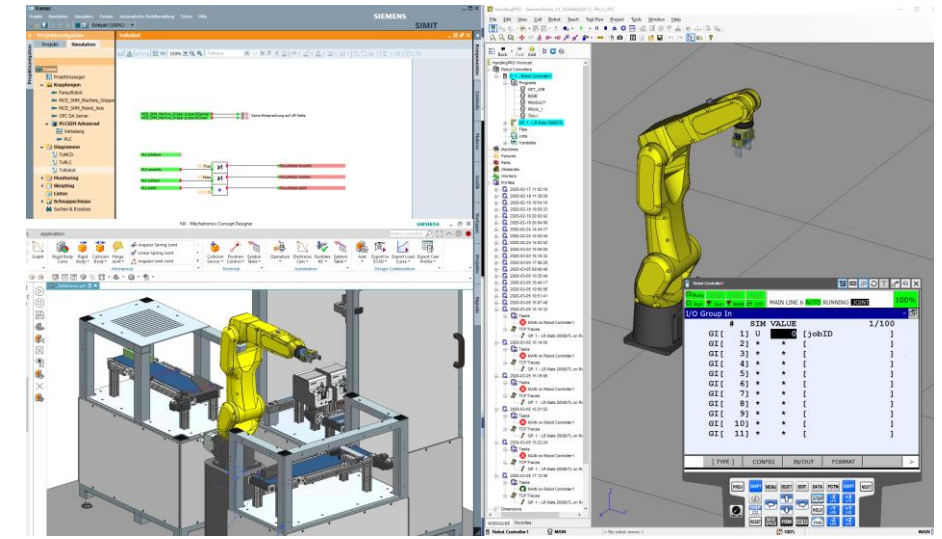

## 8 Vendor Example: UR Connection

### Interface integration

Connection between SIMIT and URSim is realized through RTDE Coupling.

RTDE is a real-time interface to Universal Robot Controllers (virtual or machine) using a TCP/IP connection on port 30004. However, the live Robot will be controlled via PROFINET and SIMIT will use the same registers for read and write to the virtual robot controller through the RTDE interface.

Figure 8-1: Setup for Simulation with URSim

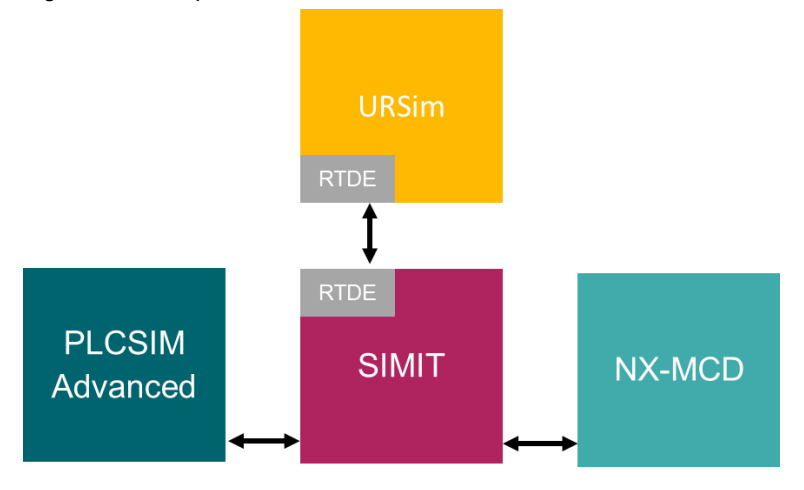

Figure 8-2: Simulation Setup, SIMIT, NX-MCD and URSim.

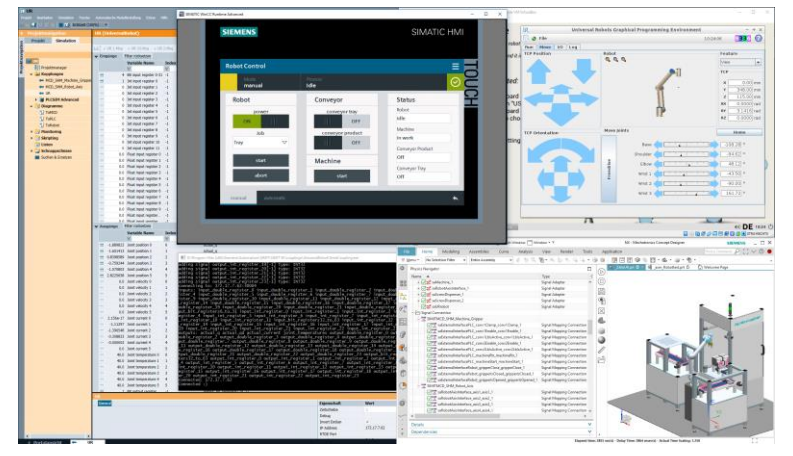

# 9 Vendor Example: YASKAWA Connection

### **Interface Integration**

Connection between SIMIT and Yaskawa MotoSim EG-VRC is realized through a Plug-In.

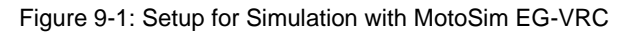

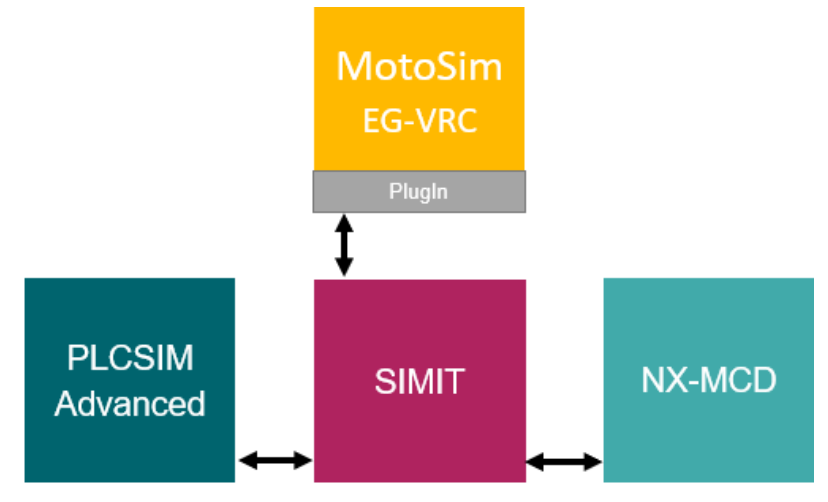

The general structure is depicted in <u>Figure 9-1</u>. <u>Figure 9-2</u> shows a screenshot with the running components (without PLCSIM Advanced)

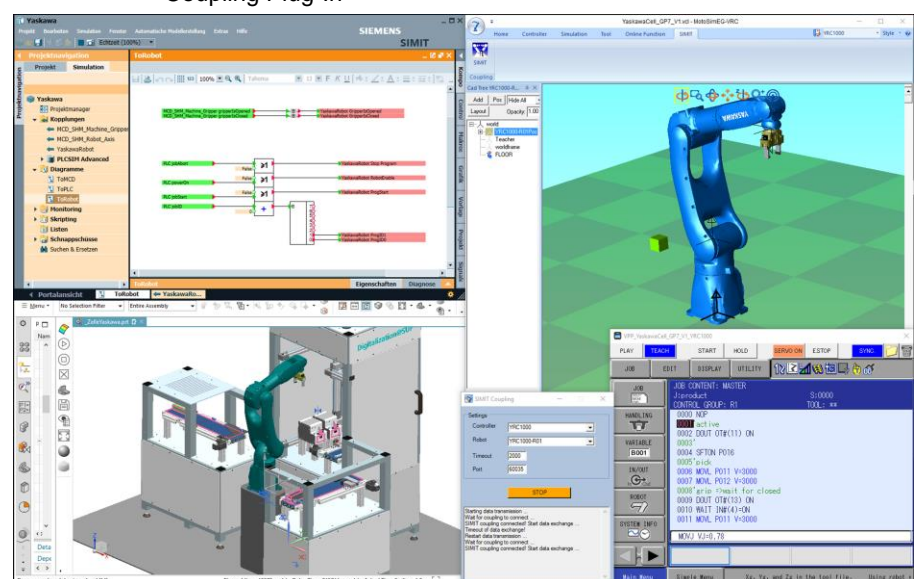

Figure 9-2: Overview of Simulation Setup with SIMIT, NX MCD and MotoSim with SIMIT Coupling Plug-In

# 10 MCD Standalone

This example is created for usage without SIMIT nor PLCSIM Advanced, all Movements and logic is implemented in NX-MCD. Robot Movements are generated by using "Inverse Kinematics" Element inside NX-MCD and not controlled by a vendor specific Robot controller.

Figure 10-1: MCD-Standalone example

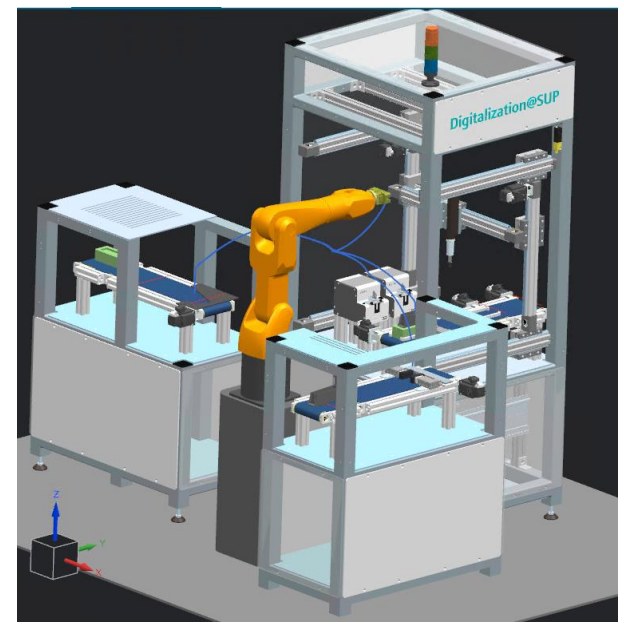

# 11 Appendix

### 11.1 Service and support

### **Industry Online Support**

Do you have any questions or need assistance?

Siemens Industry Online Support offers round the clock access to our entire service and support know-how and portfolio.

The Industry Online Support is the central address for information about our products, solutions and services.

Product information, manuals, downloads, FAQs, application examples and videos – all information is accessible with just a few mouse clicks:

support.industry.siemens.com

#### **Technical Support**

The Technical Support of Siemens Industry provides you fast and competent support regarding all technical queries with numerous tailor-made offers – ranging from basic support to individual support contracts.

Please send queries to Technical Support via Web form:

support.industry.siemens.com/cs/my/src

#### SITRAIN – Digital Industry Academy

We support you with our globally available training courses for industry with practical experience, innovative learning methods and a concept that's tailored to the customer's specific needs.

For more information on our offered trainings and courses, as well as their locations and dates, refer to our web page:

siemens.com/sitrain

#### Service offer

Our range of services includes the following:

- Plant data services
- Spare parts services
- Repair services
- On-site and maintenance services
- Retrofitting and modernization services
- Service programs and contracts

You can find detailed information on our range of services in the service catalog web page:

support.industry.siemens.com/cs/sc

#### Industry Online Support app

You will receive optimum support wherever you are with the "Siemens Industry Online Support" app. The app is available for iOS and Android:

support.industry.siemens.com/cs/ww/en/sc/2067

## 11.2 Industry Mall

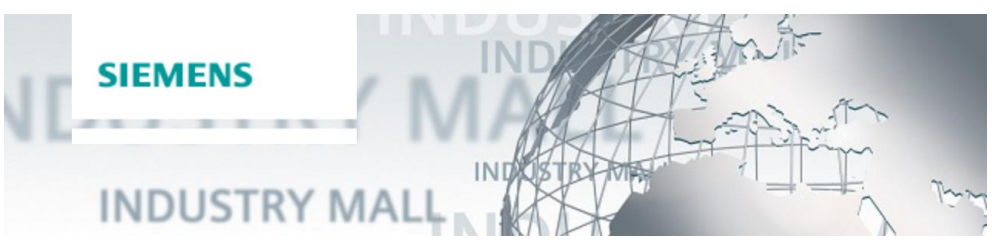

The Siemens Industry Mall is the platform on which the entire siemens Industry product portfolio is accessible. From the selection of products to the order and the delivery tracking, the Industry Mall enables the complete purchasing processing – directly and independently of time and location: <u>mall.industry.siemens.com</u>

### 11.3 Links and literature

Table 11-1

| No. | Торіс                                                                                                    |  |
|-----|----------------------------------------------------------------------------------------------------|--|
| \1\ | Siemens Industry Online Support                                                                                         |  |
| \2\ | Link to this entry page of this application example <u>https://support.industry.siemens.com/cs/ww/en/view/109795246</u> |  |
| \3\ |                                                                                                    |  |

## 11.4 Change documentation

Table 11-2

| Version | Date    | Modifications            |
|---------|---------|--------------------------|
| V1.0    | 04/2021 | First version (internal) |
|         |         |                          |
|         |         |                          |